## FeXGuarD User's Manual

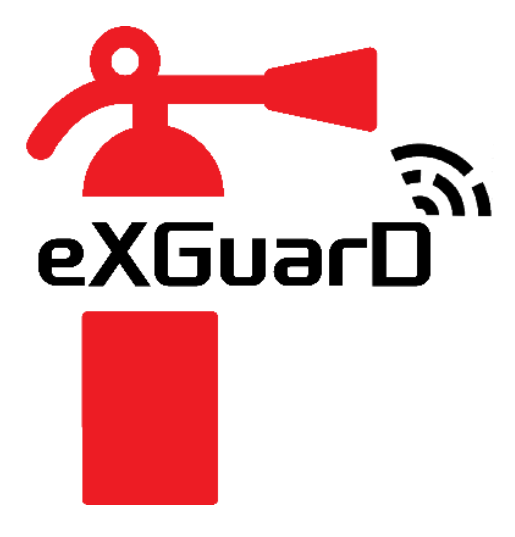

Version: 1.0

Date Published: May 27, 2025

**By FeXGuarD Team** 

FeXGuarD | User's Manual

## 1. Interface Overview (Figure 1)

- 1. Current Status
- 2. By County and City
- 3. Events List
- 4. Home
- 5. History
- 6. Personnel List
- 7. User Profile

## 2. Function Overview

## A. Home

- Current Status: This function displays all current Event lists.
- **Events List**: Select an event to access the Event Handling Page.

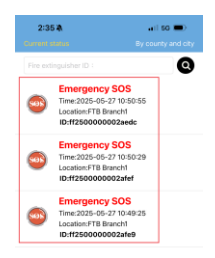

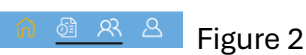

• Event Handling Page:

| 2:50 🕸                          | .all 56 🛋)                                                                                                    | 2:50 🕸                                                                  | 🖬 50 🗩                   |
|---------------------------------|----------------------------------------------------------------------------------------------------|-------------------------------------------------------------------------|--------------------------|
|                                 |                                                                                                    |                                                                         |                          |
| Exprandr Date Offline Mintennet | 2025-05-27                                                                                                    | View flo                                                                | or plan                  |
|                                 |                                                                                                    | Fire extinguisher ID:ff25<br>Location:FTB Branch/I<br>Address:台中市/大里巴/二 | 00000002af5e<br>化工一路100號 |
|                                 |                                                                                                    | Emergency SOS                                                           | $\checkmark$             |
|                                 |                                                                                                    | e Pressure                                                              | Low 🗸                    |
|                                 |                                                                                                    | - Moved                                                                 | None                     |
| Stand                           | Repair                                                                                                    | Battery Power                                                           | Normal                   |
| A DOLLAR                        | Contraction of the local division of the local division of the loc | 🛑 Temperature                                                           | 28°C                     |
|                                 |                                                                                                    | 🛑 Maintenance Dat                                                       | e 🗌                      |
| FID INTERNE                     | ALL DESCRIPTION OF                                                                                                    | 🛑 Expiration Date                                                       | 2028-05-31               |
|                                 |                                                                                                    | Contine Offline                                                         | 2025-05-27               |
| 10                              |                                                                                                    |                                                                         |                          |

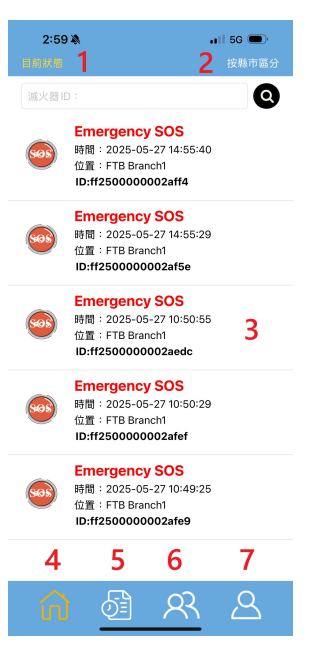

 Send: For on-site repairs, fill in repair notes and upload photos, then submit. Once submitted, the record can be viewed and closed in the History section.

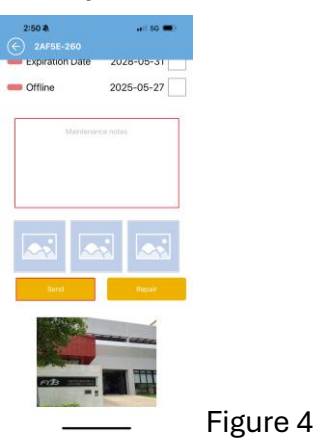

• View Floor Plan: Click to change the fire extinguisher location.

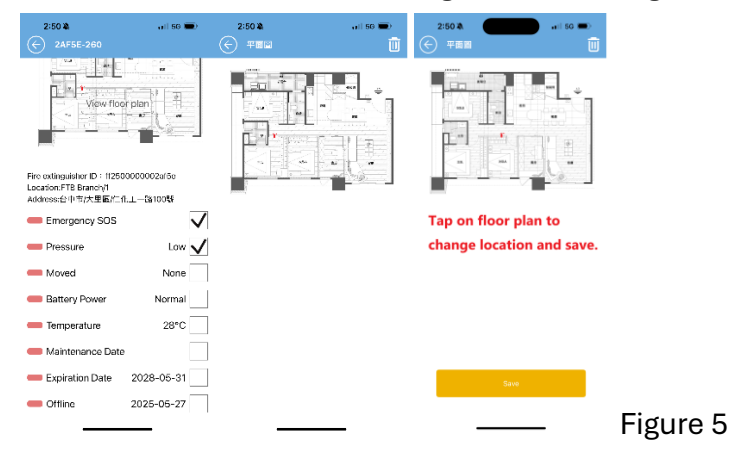

- Maintenance Notes (Figure 4): Enter details of the event handling.
- Select Photo: Upload photos from the gallery or take them on-site.

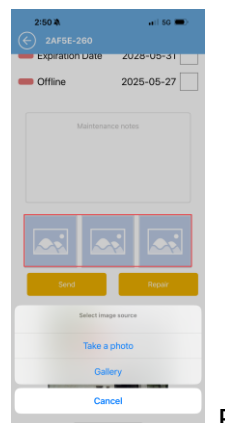

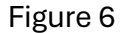

 Repair: If the fire extinguisher cannot be repaired on-site and must be taken off-site, click "Repair." The event will remain on the Events List of the Home page and be marked as (Repairing in red, See Figure 8 below).

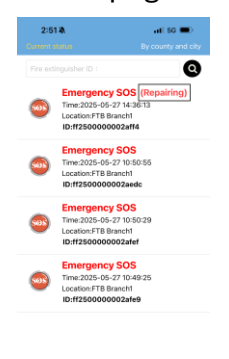

榆 🙆 <u>씨</u> <sup>Δ</sup> Figure 7

- **Repair Completion**: Follow the steps in Event Handling Page to complete the normal on-site repairs process.
- **By County and City**: Displays the total number and locations of fire extinguishers in county, city, or building.

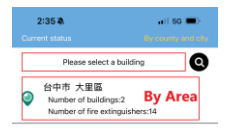

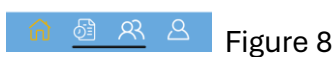

• **Select Building**: Choose a building to view the number and locations of fire extinguishers.

| 2:35 ¥N                         | ail 56 📼           | 2:35 🖏            | arii 6G 🚞) |
|---------------------------------|--------------------|-------------------|------------|
| Current status                  | By county and oity | 会 台中市大里區          |            |
| Piease select a b               | uilding 📿          | ff2500000002af55  |            |
|                                 |                    | 2AF65-280 🚢       |            |
| S中市 天里區<br>Number of buildings: |                    | 😌 FTB Branch/I/1  |            |
| Number of fire exting           | -<br>uishors:14    |                   |            |
|                                 |                    | m2500000002a166   |            |
|                                 |                    | 2AF66-260         |            |
|                                 |                    | V F IB Branch/I/1 |            |
|                                 |                    | ff2500000002af17  |            |
|                                 |                    | 2AF17-260 🚢       |            |
|                                 |                    | FTB Branch/1/1    |            |
|                                 |                    | ff2500000002af1a  |            |
|                                 |                    | 2A+1A-280 🚢       |            |
|                                 |                    | 💡 FTB Branch/1/1  |            |
|                                 |                    | ff2500000002afb8  |            |
|                                 |                    | 2AFB8-260 🚢       |            |
| ancel                           | Confirm            | F 18 Branch/1/1   |            |
|                                 |                    | ff2500000002aedc  |            |
|                                 |                    | 2AEDC-280 🚢       |            |
|                                 |                    | FTB Branch/1/1    |            |
| FTB Dali                        | Plant              | ff250000002af97   |            |
| FTB Bra                         | inch               | 2A+9/-260 🚢       |            |
|                                 |                    | FTB Branch/I/1    |            |
|                                 |                    | ff25000000023089  | -          |

Click on a fire extinguisher to view detailed information. 0

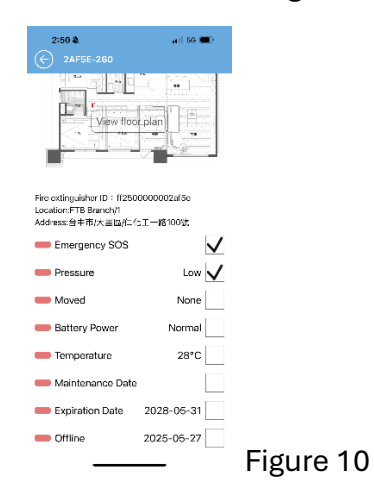

and, or cities.

By Area: View the total number and locations of fire extinguishers across counties •

| 2:35 🛝                           | <b>.</b> 1 5G 🗩 | 2:35 \$                        | a   66 🚍) |
|----------------------------------|-----------------|--------------------------------|-----------|
| Please select a b                | ildina 🙆        |                                |           |
|                                  |                 | π2500000002at55<br>2AF65-280 ≦ |           |
| 台中市 大里區<br>Number of buildings:2 | By Area         | 💡 FTB Branch/I/1               |           |
| Number of fire exting            | uishers:14      | ff250000002af66                |           |
|                                  |                 | 2AF68-260 🚢                    |           |
|                                  |                 | FIB Brench/I/1                 |           |
|                                  |                 | ff2500000002af17               |           |
|                                  |                 | 2AF17-260 🚢                    |           |
|                                  |                 | FTB Branch/I/1                 |           |
|                                  |                 | ff2500000002af1a               |           |
|                                  |                 | 2AH1A-280 🚢                    |           |
|                                  |                 | 💡 FTB Branch/I/1               |           |
|                                  |                 | ff2500000002afb8               |           |
|                                  |                 | 2AFB8 260 🚢                    |           |
|                                  |                 | 😌 F 18 Branch/1/1              |           |
|                                  |                 | ff2500000002aedc               |           |
|                                  |                 | 2AEDC-280 🚢                    |           |
|                                  |                 | FTB Branch/I/1                 |           |
|                                  |                 | ff2500000002af97               |           |
|                                  |                 | 2AF9/-260 🚢                    |           |
|                                  | र २             | 💡 FTB Branch/I/1               |           |
|                                  |                 | ff25000000023089               | _         |

- Click on a fire extinguisher to view detailed information.

| 2:50 🖄                                                                   | ail 50 🗩                 |
|--------------------------------------------------------------------------|--------------------------|
|                                                                          |                          |
| yiew floc                                                                | rplan                    |
| ire extinguisher ID:ff250<br>.ocation:FTB Branch/1<br>.ddress:台中市/大里區/仁f | 10000002af5e<br>上工一路100饭 |
| Emergency SOS                                                            | $\checkmark$             |
| Pressure                                                                 | Low 🗸                    |
| moved —                                                                  | None                     |
| Battery Power                                                            | Normal                   |
| Emperature                                                               | 28°C                     |
| Maintenance Date                                                         |                          |
| Expiration Date                                                          | 2028-05-31               |
| - Offline                                                                | 2025-05-27               |
|                                                                          |                          |

igure 12

B. History: Records can be closed directly or await backend confirmation for closure (See Figure 13 to close the case). Before closure, records appear normal (See Figure 14) in the History section; after closure, the text color of the records becomes faded (See Figure 15). Unnecessary records can be deleted by the backend.

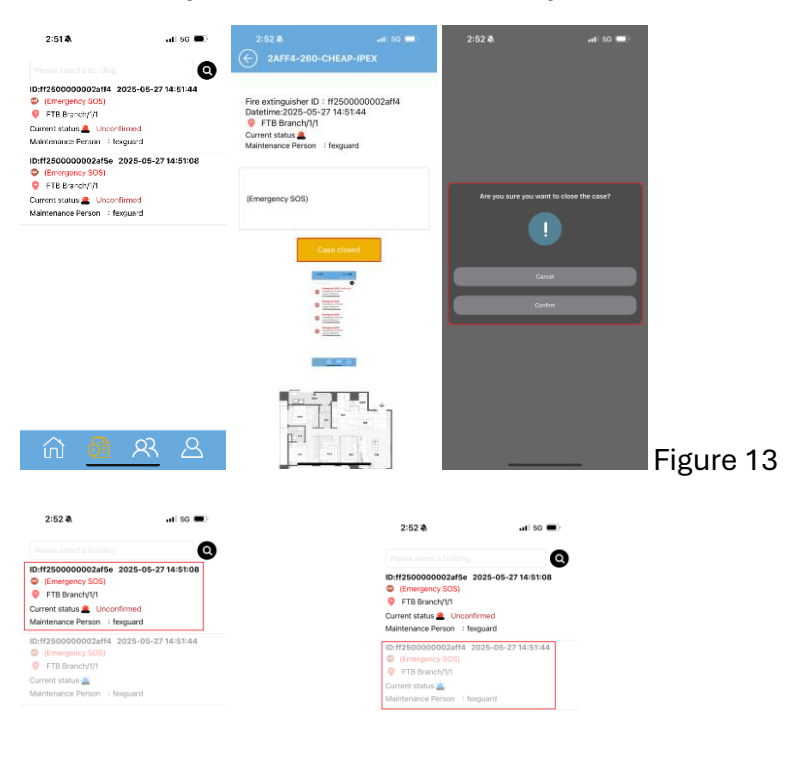

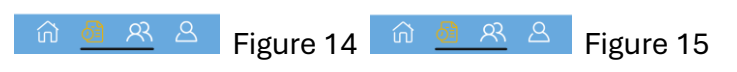

C. Personnel List: Lists all registered backend personnel, with the option to call them directly.

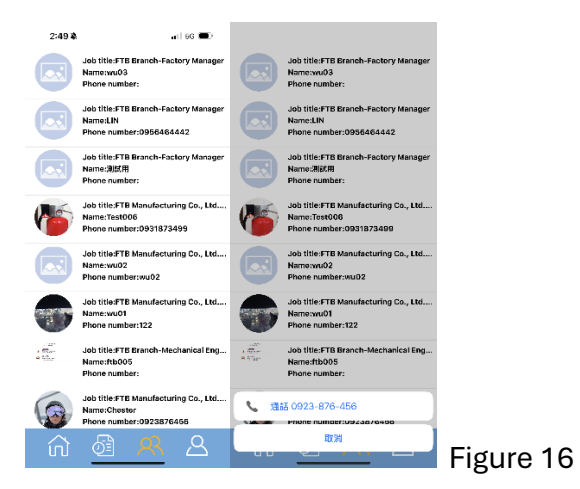

Page 6 of 7 | May 2025

- D. User Profile:
- Administrator (Figure 17): Includes backend management options for immediate event handling.
- **Maintenance Personnel**: Can handle events on FeXGuarD and modify user profile information.
- **General User**: Can only view and receive event notifications, unable to handle events, but can modify user profile information.
- **Guest**: Can only view and receive event notifications, unable to handle events, but can modify user profile information.

| 2:52 ቅ                        | .il 50 📼)                        | 2:53 🌢 🔶 Edit user profile                     | ati 66 🔳 |           | 1:17 🔌          |                                                            | all 5G 🔳       |                               |
|-------------------------------|----------------------------------|------------------------------------------------|----------|-----------|-----------------|------------------------------------------------------------|----------------|-------------------------------|
| Job 1                         | title:Aministrator<br>e:fexguard |                                                |          |           | <b>3</b>        | lob title:FTB Manufact.<br>Sales Engineer<br>Varne:Chostor | iring Co., Ltd |                               |
| B Management                  | ]                                |                                                |          |           | R_ Use<br>Ω:kno | r profile<br>vledce managem                                | ent            |                               |
| ିହି knowledge m<br>😰 Feedback | anagement                        | Account:fexguard<br>Job title<br>Aministrator  |          |           | ළ Feed          | iback                                                      |                |                               |
|                               |                                  | Name<br>lexguard                               |          |           |                 | Log cut                                                    |                |                               |
| Log out                       | Var: 1.170                       | Address<br>21 joo koon crescent 829026<br>Fmai |          |           |                 |                                                            | Wer 1173       |                               |
|                               |                                  | sauac,ongyangasaesugasams<br>Save              | 0        |           |                 |                                                            |                |                               |
| ŵ 🚳                           | <u>ጽ</u>                         |                                                | _        | Figure 17 | លិ              | গ্রি ম                                                     | 8              | Figure 18 for all other users |